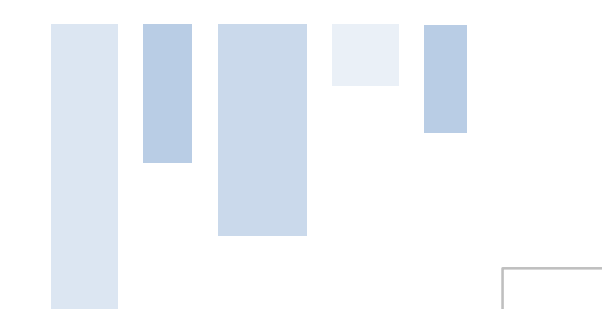

 $\rightarrow$  Welcome to GET-School !

# 지이티스쿨 사용자 매뉴얼

# www.getschool.co.kr

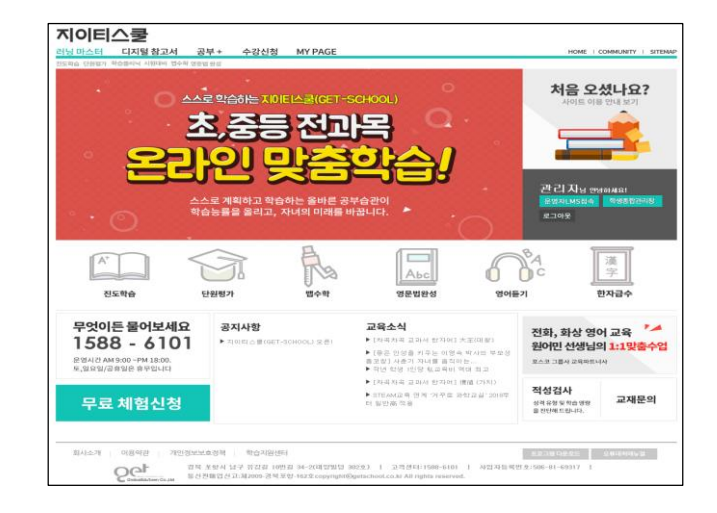

#### (주)글로벌에듀타운

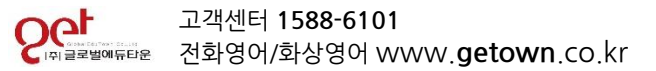

# **Contents**

- > 지이티스쿨 수강 절차
- ▶ 서비스 신청 방법
- ▶ 콘텐츠 및 사용법 안내
- ▶ 적성검사
- > 동영상 강의 화면 설정 방법

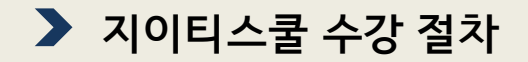

회원가입 및 학습프로그램설치

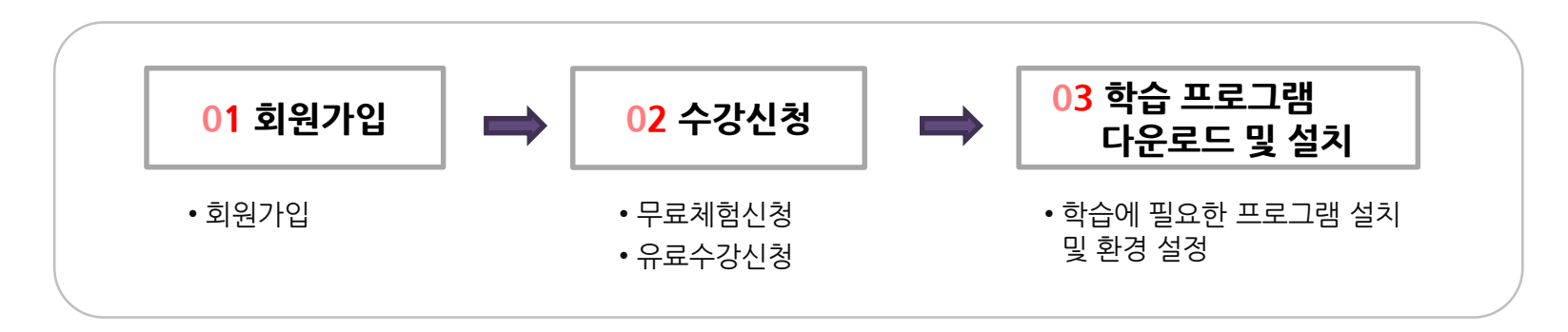

#### 학습하기 (Contents)

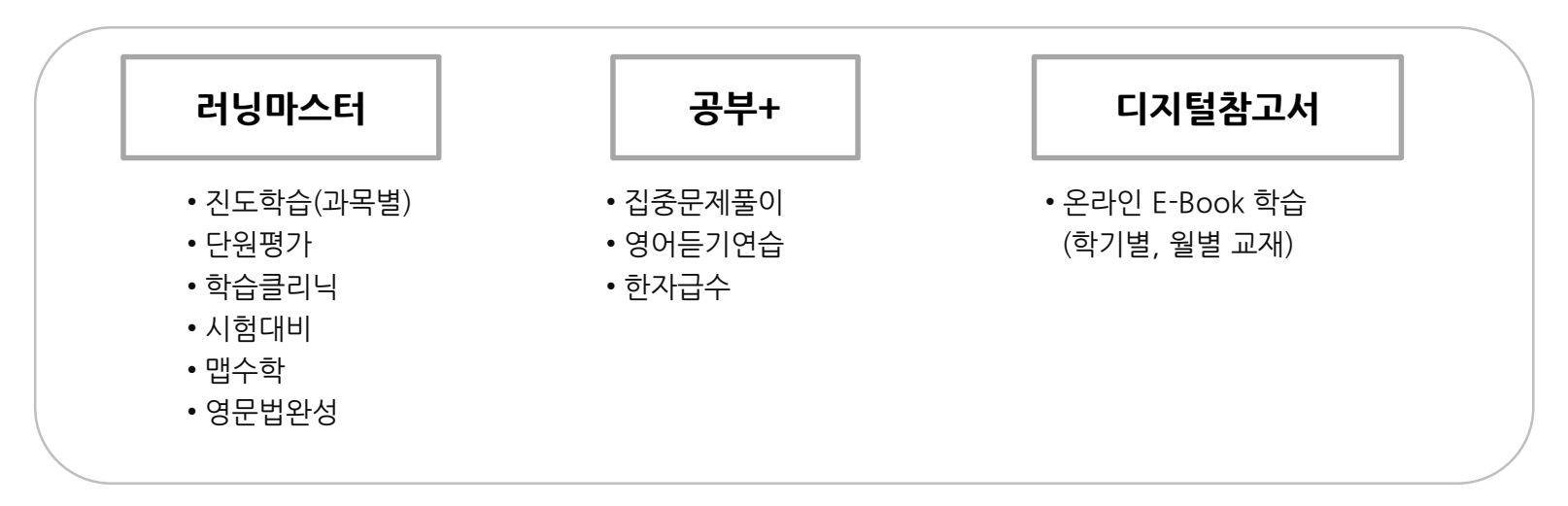

01 회원가입

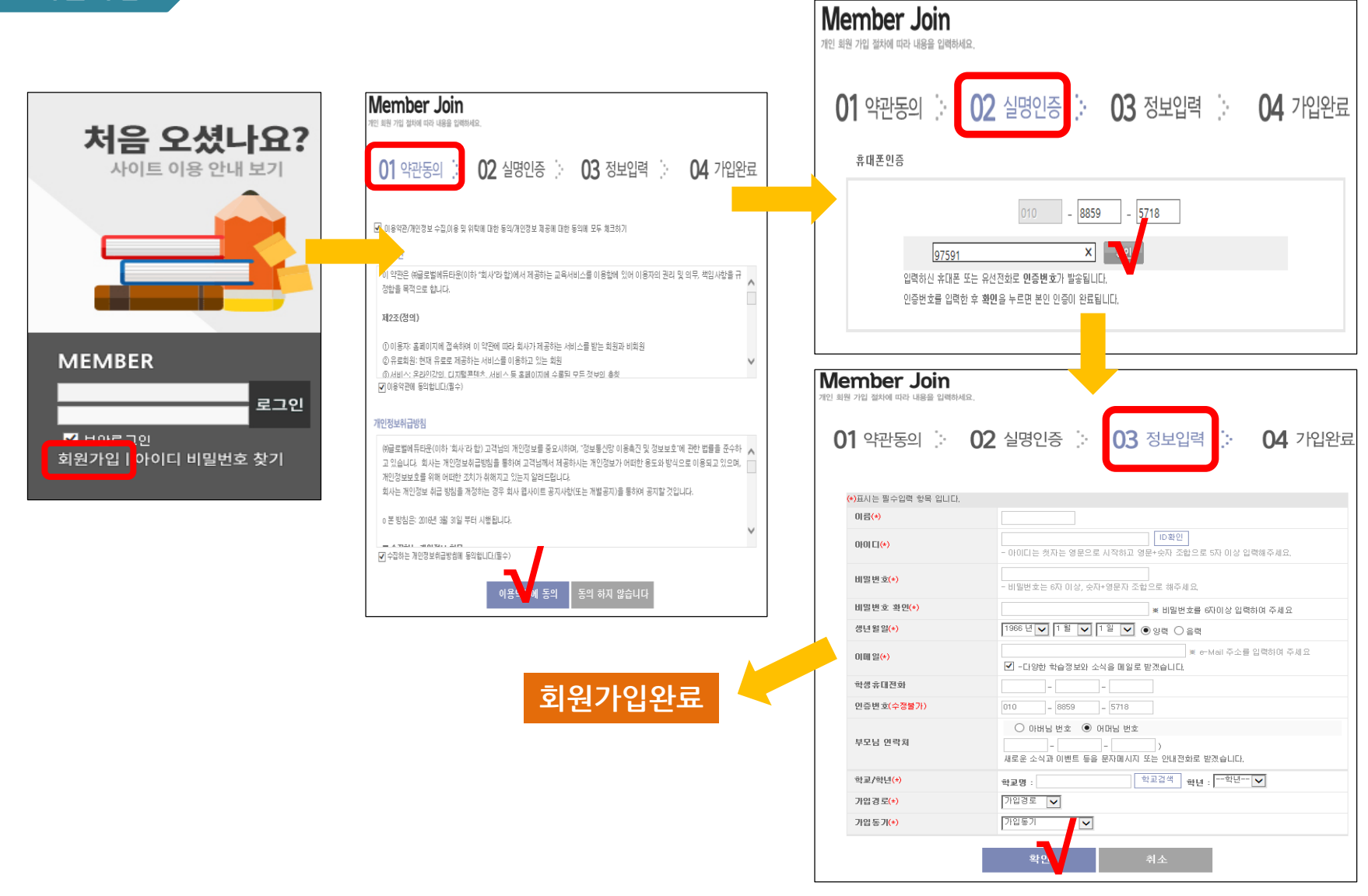

02 수강신청 \_무료수강 7일 신청하기

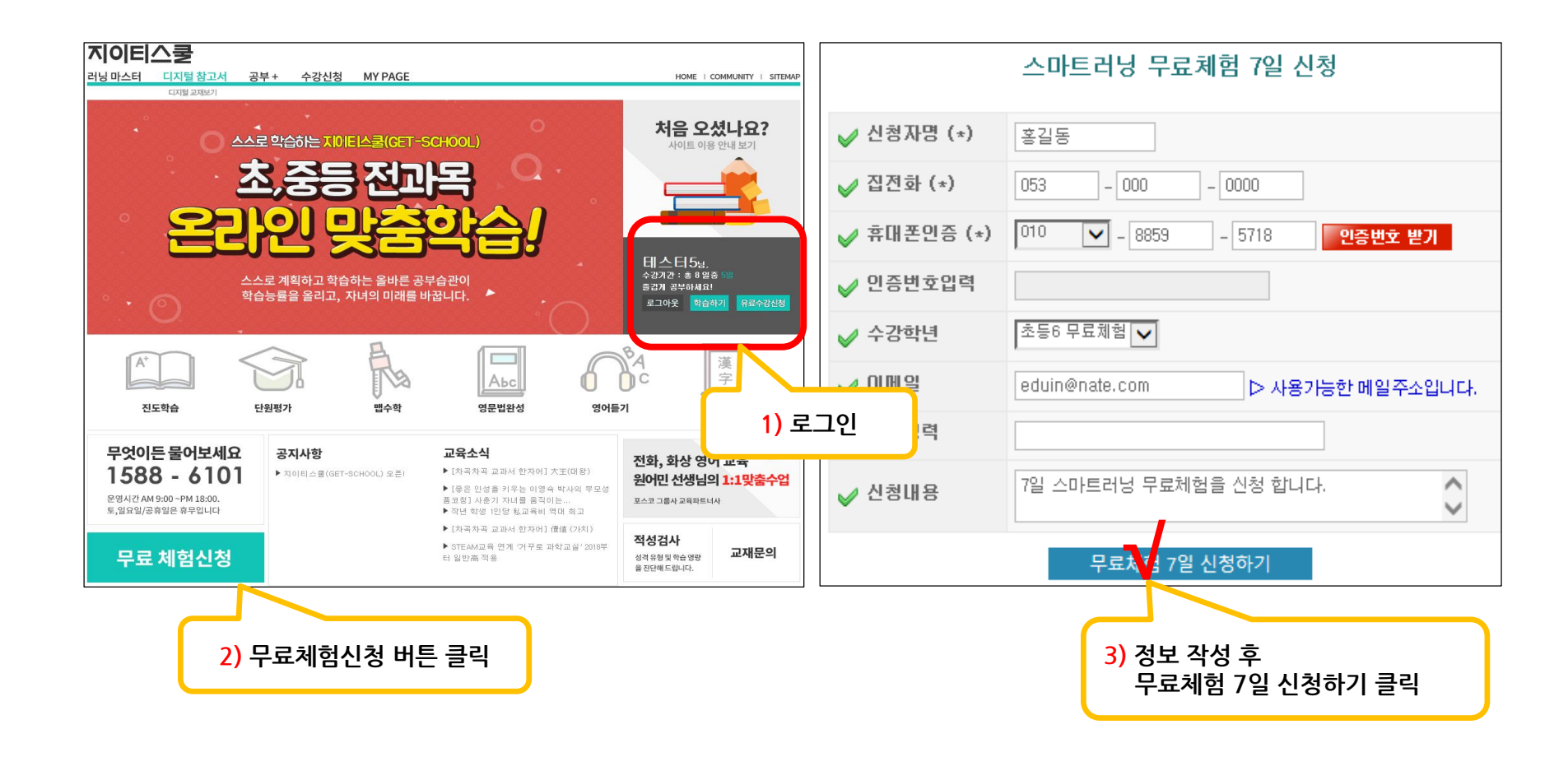

### 02 수강신청 \_유료수강 신청하기

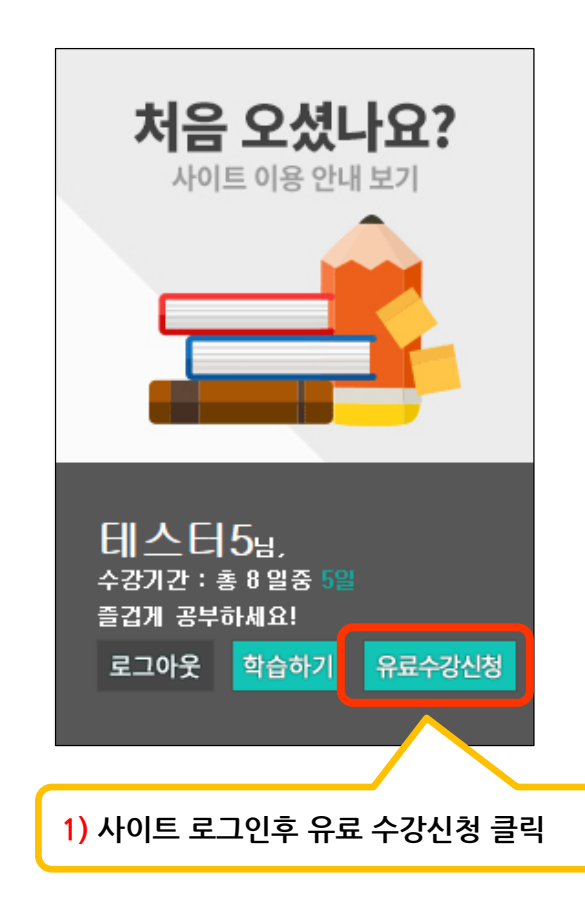

| 1개월       30,000원       30,000원       30,000원       30,000원       30,000원       30,000원       30,000원       30,000원       30,000원       30,000원       30,000원       30,000원       30,000원       30,000원       30,000원       30,000원       30,000원       30,000원       30,0002H       30,0002H | 학년선택                                                                                                    | 수강개월                                                                                                    | 정가                                        | · ` 한인판매가                                             |           |
|----------------------------------------------------------------------------------------------------|----------------------------------------------------------------------------------------------------|----------------------------------------------------------------------------------------------------|-------------------------------------------|-------------------------------------------------------|-----------|
| 3개월       90,000원       85,500원       200         6개월       180,000원       162,000원       200         12개월       300,000원       300,000원       200         12개월       300,000원       15% 할인)       200         2) 학년,수강 개월 확인 후 결제하기 클릭       8       8         유료수 강신청       9       5       8                                                                                                    |                                                                                                    | 1개월                                                                                                    | <del>30,000원</del>                        | 30,000원                                               | 결제하기      |
| 중동3     6개월     160,000원     2개6       6개월     180,000원     (10% 할인)     2개6       12개월     306,000원     (15% 할인)     2개6       2) 학년,수강 개월 확인 후 결제하기 클릭                                                                                                    |                                                                                                    | 3개월                                                                                                    | 00 00034                                  | 85,500원                                               | 경미원       |
| 6개월       180,000원       162,000원         12개월       306,000원       306,000원         12개월       300,000원       21개월         2) 학년,수강 개월 확인 후 결제하기 클릭                                                                                                    |                                                                                                    |                                                                                                    | ,=                                        | (5% 할인)                                               | 는 MI OF 2 |
| 12개월 300,000원<br>(15% 할인) 결제하<br>2) 학년,수강 개월 확인 후 결제하기 클릭<br>유료수강신청                                                                                                    | 831                                                                                                    | 6개월                                                                                                    | 180,000원                                  | 162,000원                                              | 결제하)      |
| 12개월 300,000원 (15% 할민) 결제하<br>(15% 할민)<br>2) 학년,수강 개월 확인 후 결제하기 클릭<br>유료수 강신청                                                                                                    |                                                                                                    |                                                                                                    |                                           | (10% 열 전)                                             |           |
| 2) 학년,수강 개월 확인 후 결제하기 클릭<br>유료수강신청<br>9 주문#19                                                                                                    |                                                                                                    | 12개월                                                                                                    | <del>360,000원</del>                       | (15% 할인)                                              | 결제하.      |
|                                                                                                    | 2                                                                                                    | ) 학년,수강 개월                                                                                                | 실 확인 후 결제히                                | 하기 클릭                                                 |           |
| 시비스턴 히닐 가긴 전체급체<br>경제비상금액 중1 311월 85 500 9((5)(322))                                                                                                    | 2<br>유료수강신청<br>9 주문내여                                                                                             | ) 학년,수강 개월                                                                                                | 실 확인 후 결제히                                | 하기 클릭                                                 |           |
|                                                                                                    | 2<br>유료수강신청<br>이 주문내여<br>전체(3)<br>이 제미 30                                                                         | ) 학년,수강 개월<br>9<br>8월 - 이태<br>8월 - 이태<br>8월 - 이태                                                          | 월 확인 후 결제히<br>기간<br>해위                    | 하기 클릭<br><sup>회배금체</sup><br>es.see 9(59,592)          |           |
| 상명         테스트 1981         시정말         2016-04-05         봄                                                                                                    | 2<br>유료수강신청<br>이 주문내여<br>제비스<br>김제대 양<br>이 결제자 정보                                                                 | ) 학년,수강 개월<br>명<br>명 에너<br>제 () ()<br>제 () ()                                                             | 월 확인 후 결제히<br>기간<br>해외                    | 하기 클릭<br>834 급적<br>85,500 영((36,372)                  |           |
| 정확         비스트 1981         시작화         2016-04-05         응           정확성호         010 - 8978 - 1950         휴대전형                                                                                                    | 2<br>유료수강신청<br>이 주문내역<br>세미라<br>김제미상<br>이 결제자 정보<br>생명 [<br>전미왕 후 [                                               | ) 학년,수강 개월<br>g<br>g<br>레스트 1981<br>미그 - (8578 - 1950)                                                    | 실 확인 후 결제하<br>고객<br>패위<br>시해<br>****      | 하기 클릭<br>83% 급해<br>95,500 원(35,52)<br>2015-04-05 (11) |           |
| O 24/P 정도         전 4         전 5         2016-04-05         응           전 5         전 5         주요 5         주요 5         5         5         5         5                                                                 | 2<br>유료수강신청<br>o 주문내역<br>세미소<br>길게매성<br>C 결제자정보<br>세역 [<br>개위원후 [<br>구제태호                                         | ) 학년,수강 개월<br>9<br>8                                                                                      | 실 확인 후 결제<br>지원<br>지원<br>제원               | 하기 클릭<br>85,500 원(06,522)<br>- 2016-04-05 (1)<br>     |           |
| 정 실제가 정도       성명     BI스트 1981       전 명 성     BI스트 1981       전 명 성     D10       - B678     1950                                                                                                    | 2<br>유료수강신청<br>이 주문내역<br>전체어 37 30 48<br>이 결제자 정보<br>전체 2<br>전체 2<br>전체 2<br>전체 2<br>전체 2<br>전체 2<br>전체 2<br>전체 2 | ) 학년,수강 개월<br>8<br>8<br>8<br>8<br>8<br>1<br>1<br>1<br>1<br>1<br>1<br>1<br>1<br>1<br>1<br>1<br>1<br>1<br>1 | 철 확인 후 결제<br>3건<br>301월<br>(A)3월<br>(A)3월 | 하기 클릭<br><sup>2018-04-05</sup> (2018-04-05)           |           |

3) 주문내역 확인/결제자 정보 확인/결제방법 지정(신용카드, 무통장입금) 후 결제 진행 03 학습 프로그램다운로드 및 설치

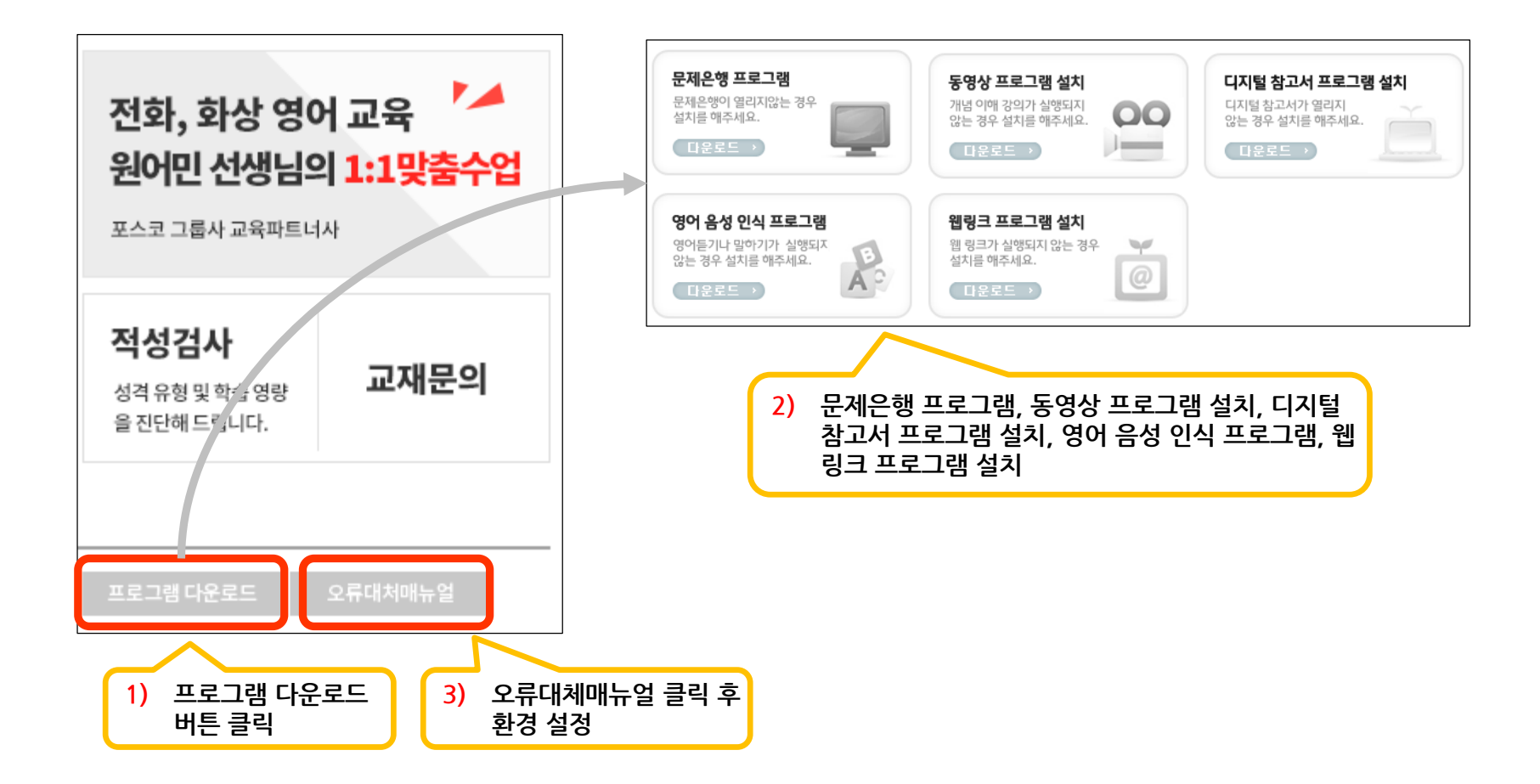

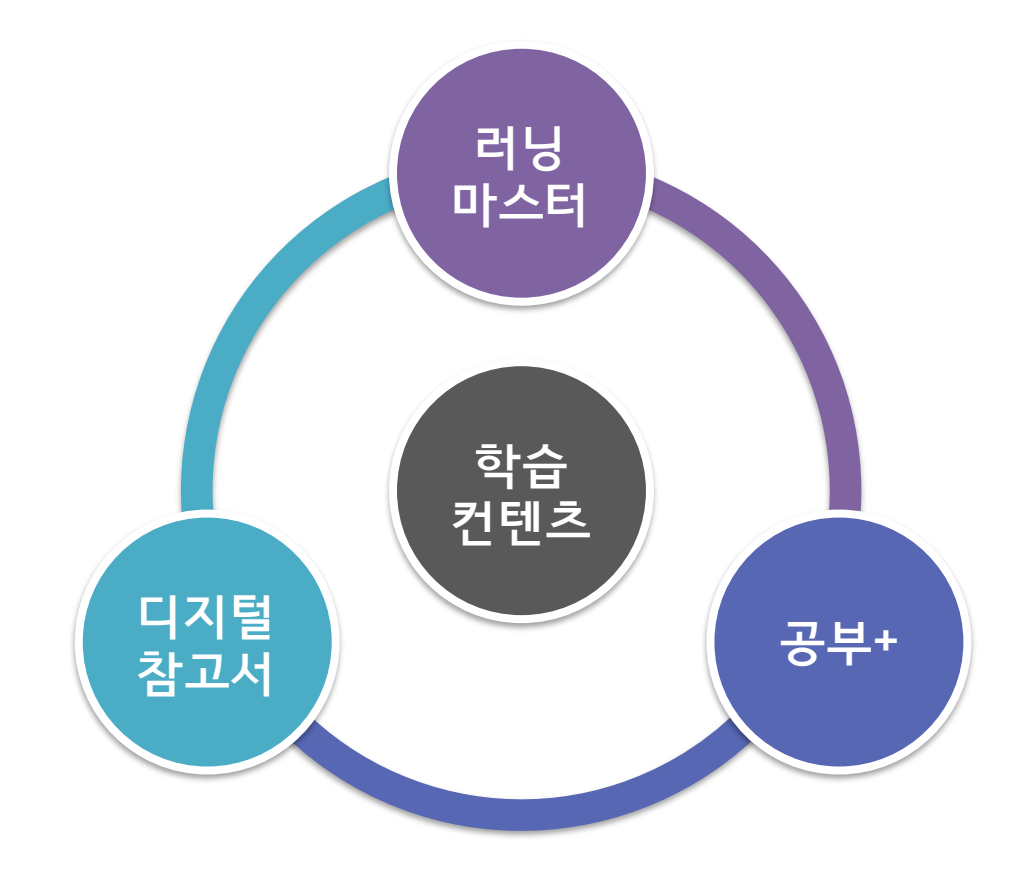

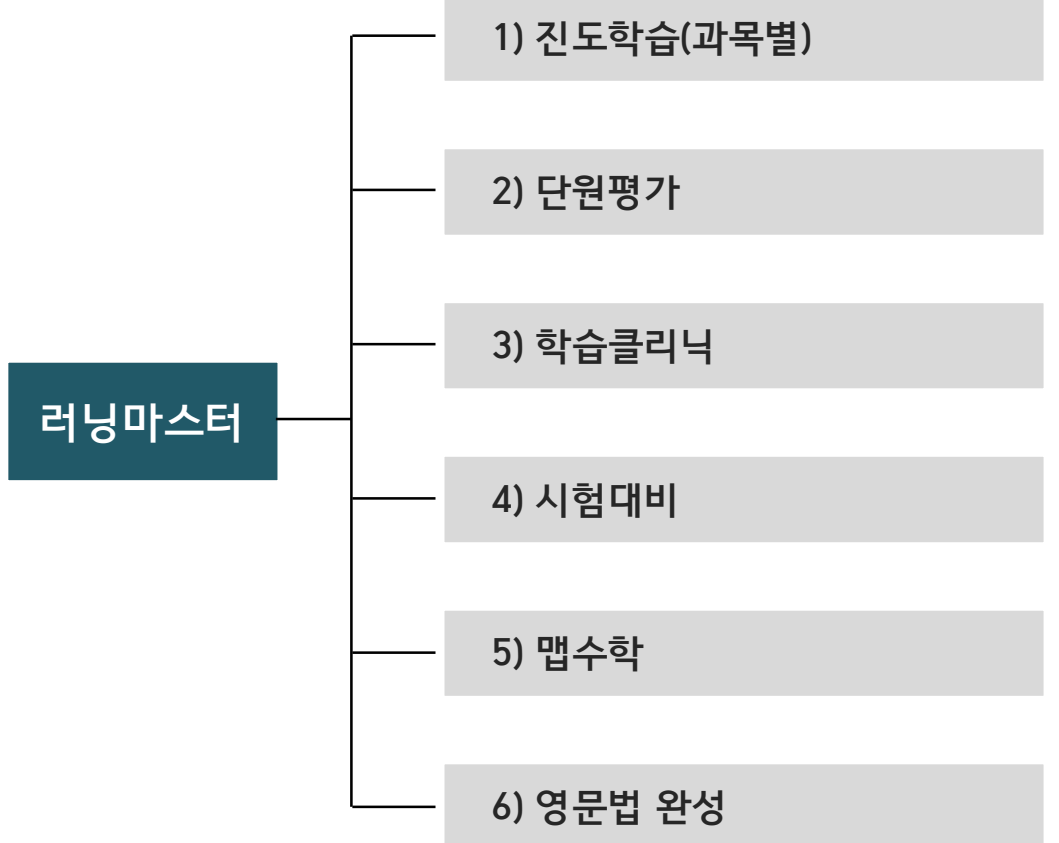

#### 01 진도학습(과목별)

- 초, 중, 고 전과목(새 교육과정 반영) 개념이해 동영상 강의(25분 이내)
   각 단원별 개념이해, 유형연습, 맞춤테스트, 성취테스트, 오답노트, 블랙리스트로 구성
   유형연습·맞춤테스트·성취테스트는 학습성취(정답률)에 따라 아이콘 색이 단계적 변화
  - ① 개념이해: 개념을 알기 쉽게 설명한 개념이해 동영상 시청
  - ② 유형맞춤: 수업한 단원의 유형연습 문제풀이, 정답 확인 후 문제에 대한 개념이해 및 풀이 동영상 시청
  - ③ 맞춤테스트: 수업한 단원의 나의 수준에 맞는 난이도의 문제풀이
  - ④ 성취테스트: 단원에서 시험에 자주 출제되는 공통된 문제들로 구성된 모의고사 문제 풀이
  - ⑤ 오답노트: 단원의 문제풀이를 하면서 틀렸던 문제를 확인하고 한 번 더 공부하는 완전 학습
  - ⑥ 블랙리스트: 문제풀이 중 어렵거나 꼭 기억해 두어야 할 문제를 블랙리스트에 저장한 후 문제 풀이

#### 학습하기

- 학년 및 과목, 교재, 학기, 단원을 선택하고 검색 클릭!
- "학생용 VIEW"를 누르면 중등 "*도덕, 기술.가정*" Flash Book 보기
- 고등과정 전 과목 교재 pdf 파일로 다운로드 제공

| 🔊 학년 및 과목 | 중등3 🔽 수학   | V | 🕑 교재 선택 (새 교육과정)본권 | ▼ 1학기        | ~        |
|-----------|------------|---|--------------------|--------------|----------|
| 💿 단원선택    | 1.실수와 그 계산 |   | $\checkmark$       | 🕀 검색 목채보기    |          |
|           |            |   |                    | 📕 Flash Book | 학생용 VIEW |

✓ 성취테스트는 "맞춤테스트" 평가점수가 80점 이상이 되어야만 아이콘 색상이 초록색 또는 파란색 으로 변하고 응시할 수 있다.

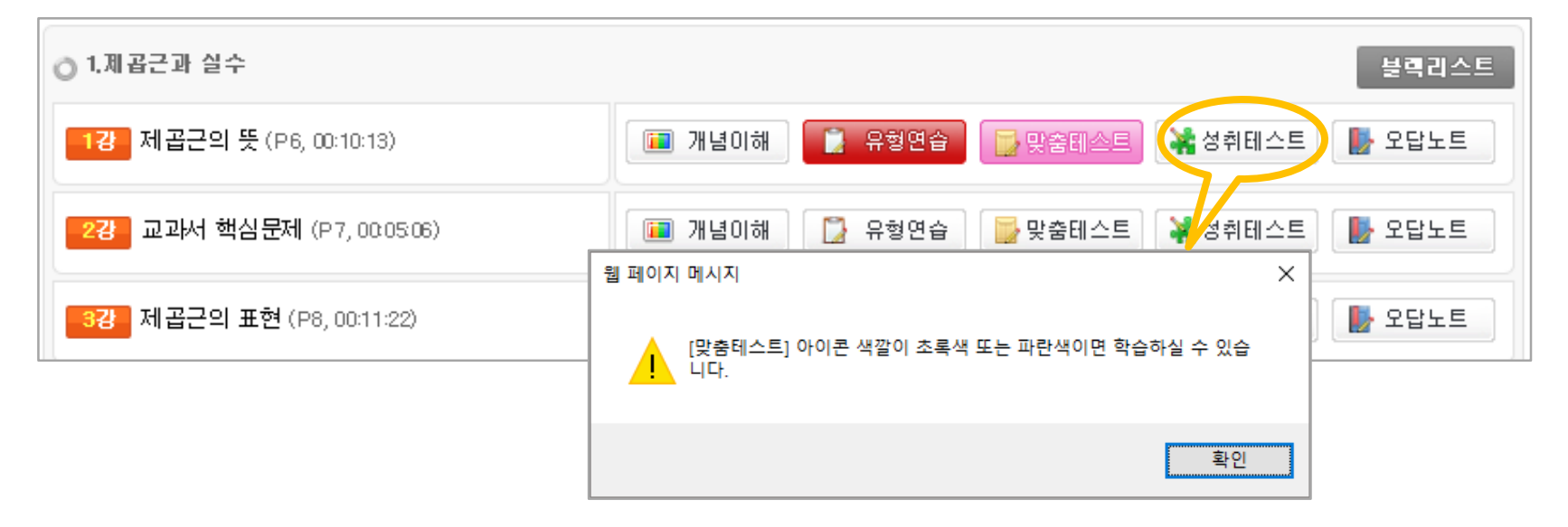

02 단원평가

#### • 내신 대비 과목별, 단계별 문제풀이

- 과목, 단원, 단계(심화, 발전, 기본)를 선택 후 시험문제를 출제

- 문제별 개념이해, 문제풀이 동영상을 제공하여 스스로 틀린문제를 학습
- 문제풀이 정답률(학업성취도)에 따라 아이콘 색상이 단계별로 변화
- 평가 문항별 성취수준과 취약유형에 대한 상세분석 내역보기를 제공
- 출제한 시험지는 프린터로 출력 하여 문제풀이 가능

# ▶ 콘텐츠 및 사용법 안내 \_러닝마스터

평가출제

- 학년, 교과, 과목, 학기를 선택하고 "검색" 클릭!
- 시험지를 출제할 분류, 단계(심화, 발전, 기본)을 선택하고 "시험지출제" 클릭!
- "내역조회"를 눌러서 지금까지 응시한 시험내역(과목, 평가명, 제출일시, 결과) 조회

| 단원평가 내역조회                                                                                |       |      |      |    |  |  |  |  |
|------------------------------------------------------------------------------------------|-------|------|------|----|--|--|--|--|
| ◎ 학년 중1 ♥ ◎ 교과 <sup>수학</sup> ♥ ◎ 과목 <sup>(새 교육과정)교과수학</sup> ♥ ◎ 학기 <sup>1학기</sup> ♥ ① 검색 |       |      |      |    |  |  |  |  |
| ★ 단원 선택은 최대5개(50분항)까지 선택이 가능합니다.                                                         |       |      |      |    |  |  |  |  |
| 분류                                                                                       |       | 단계   |      | 전체 |  |  |  |  |
| □ ⊥.자연수의 성질                                                                              | 심화    | 발전 🗌 | 기본 🗌 |    |  |  |  |  |
| 🖃 1.소인 수 분해                                                                              | 심화 🖌  | 발전 🔽 | 기본 🔽 | ✓  |  |  |  |  |
| 🖃 2최대공약수와 최소공배수                                                                          | 심화 🗌  | 발전 🗌 | 기본 🗌 |    |  |  |  |  |
| ± Ⅱ.정수와 유리수                                                                              | 심화 🗌  | 발전 🗌 | 기본 🗌 |    |  |  |  |  |
| ± Ⅲ.문자와 식                                                                                | 심화    | 발전 🗌 | 기본 🗌 |    |  |  |  |  |
|                                                                                          | 심화    | 발전 🗌 | 기본 🗌 |    |  |  |  |  |
|                                                                                          | 험지 출제 |      |      |    |  |  |  |  |

콘텐츠 및 사용법 안내 \_러닝마스터

#### 시험응시

● 학년, 교과, 과목, 학기를 선택하고 "검색" 클릭!

● 시험지를 출제할 분류, 단계(심화, 발전, 기본)을 선택하고 "시험지출제" 클릭!

● 문제를 풀고 제출하여 정답 확인 또는 프린터로 문제지를 출력하여 문제 풀이

● 내역 조회를 눌러서 지금까지 응시한 시험내역(과목, 평가명, 제출일시, 결과) 조회

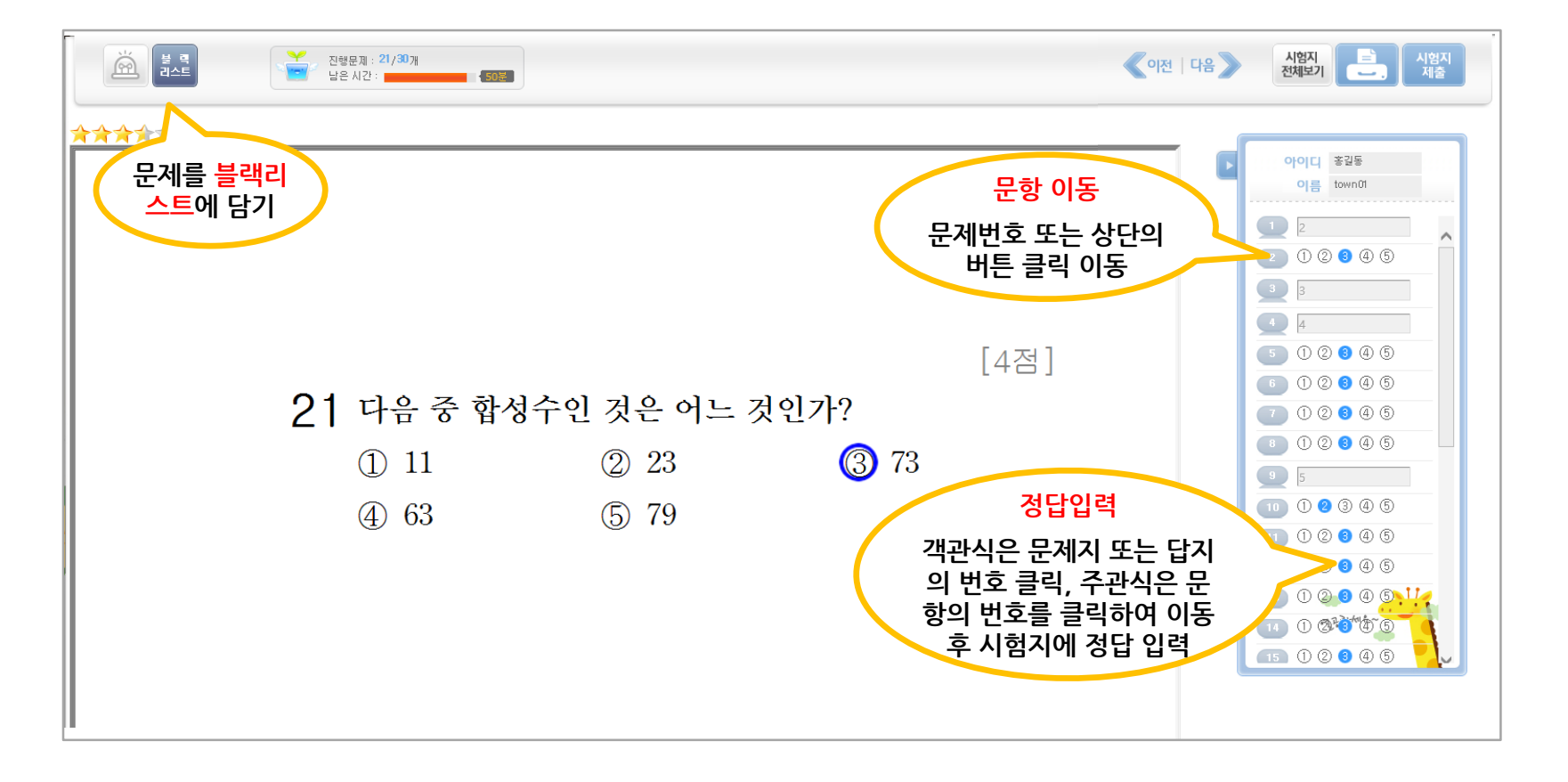

# 03 학습클리닉

 학습내역 중 단원별로 얼마나 이해했는지, 상위그룹의 이해도와 비교하여 나의 현재위치, 취약단원이 클리닉과정을 통해 얼마나 실력이 향상되었는지를 확인

- 학습분석.처방, 학습내역조회, 오답노트, 취약 단원 분석 및 클리닉 제공

- 학습분석.처방
  - 학습이해도분석: 과목별 단원별 이해도, 상위그룹 비교, 취약단원 클리닉과정분석
     맞춤학습제시: 취약영역처방, 전략영역처방, 맵영역 학습제시
- 학습내역조회(러닝마스터, 모의고사, 디지털참고서, 공부+ 등)
   동영상 강의 시청내역(시청횟수/시간), 문제학습내역(맞은문제수/총문제수/개인정답률)
- 오답노트(설정한 기간내 과목별, 교과별 오답문제와 동일문제 또는 유사문제 풀이)
   오답문제에 대한 개념 및 문제풀이 동영상 강의 제공
- 취약단원 분석 및 클리닉
  - 교과별 평가 결과를 자동으로 분석하여 취약 단원에 대한 개념이해, 유형연습, 맞춤테스트, 취약단원 클리닉 강의 제공

### 학습분석.처방 \_학습이해도 분석

• 과목, 기간, 단원 분석대상을 선택하고 "검색" 클릭!

| 한 학습 이해도 분석                                          |                 |
|------------------------------------------------------|-----------------|
| 수학 국어 과학 사회 영어                                       | ▲ 프린트           |
| 기간 2016-04-10 🛗 ~ 2016-04-15 🛗 →주간 → 월간 대단원 > 중단원 선택 | 💙 🗌 유형분석포함 💽 검색 |

#### 학습분석.처방 \_맞춤학습제시

- 취약영역처방: 학습내역 중 취약영역에 대한 상위그룹과 전국평균을 비교하여 나의 위치를 확인 할 수 있으며, 연계된 하위 단원 학습이 제시
- 전략영역처방: 학습내역 중 가장 이해도가 높은 전략영역에 대한 상위그룹과 전국평균을 비교하여 나의 위치를 확인 할 수 있으며, 연계된 하위 단원 학습이 제시
- 맵영역처방: 맵영역에 대한 상위 그룹과 비교하여 현재 나의 위치를 확인

| 취약영역 처방                                                                                                    | 전략영역 처방 | 맵영역 학습제시 |       |       |             |      |  |  |
|----------------------------------------------------------------------------------------------------|---------|----------|-------|-------|-------------|------|--|--|
| 2016년 04월 03일 ~ <mark>2016년 04월 08일</mark> 까지의 학습내역중 취약영역에 대한 상위그룹과 전국평균을 비교하여 나의 위치를 확인 할수 있으며,연<br>계된 하위단원 학습이 제시됩니다. |         |          |       |       |             |      |  |  |
| I.1.[(새 교육과정)교과수학] 실수와 그 계산 > 제곱근과 실수                                                                                   |         |          |       |       |             |      |  |  |
| FLOID                                                                                                    |         |          | 나의 성적 |       | 산의 30%, 성제  | 저구펴그 |  |  |
| 단원명                                                                                                    |         |          | 이해도   | 문제풀이수 | 0113000 0-4 | 2482 |  |  |
| I.1.1.제곱근의 표현                                                                                                    |         |          | 0%    | 0/1   | 94%         | 70%  |  |  |

| ◎ 취약영역 처방제시                                                                                                    |
|----------------------------------------------------------------------------------------------------|
| 지이티테스터3학생의 <b>04월 2주차</b> 학습한 <b>수학 과목</b> 중 가장 취약한 단원은 위와 같습니다.<br>해당단원중 특히 ┃.1.1. <b>1.제곱근의 표현</b> 단원은 <mark>성취도가 가장 낮은수준</mark> 으로 적극적인 보완학습이 반드시 필요합니다. |

#### 학습내역조회

 러닝마스터, 모의고사, 디지털참고서, 공부+ 등 동영상 시청 시간내역(시청횟수 / 시청시간), 문제학습내역(맞은문 제수 / 총문제수 / 개인정답률) 조회

| 한 학습내역조회                                         |          |         |             |             |             |             |         |            |            |            |            |            |            |
|--------------------------------------------------|----------|---------|-------------|-------------|-------------|-------------|---------|------------|------------|------------|------------|------------|------------|
|                                                  |          |         |             |             |             |             |         |            |            |            |            |            |            |
| 💿 학습                                             | ⑧ 학습구분   |         |             |             |             |             |         |            |            |            |            |            |            |
| ② 기간 2016-04-01 (iii) ~ 2016-04-08 (iii) ( ○ 검색) |          |         |             |             |             |             |         |            |            |            |            |            |            |
| ○ 동영상                                            | 상 강의 시청시 | 간 내역(시) | 청횟수/시청      | 시간)         |             |             |         |            |            |            |            |            |            |
|                                                  |          | 국어      | 영어          | 수학          | 과학          | 사회          | 기·가     | 도덕         | 한문         | 컴퓨터        | 음악         | 미술         | 체육         |
|                                                  |          | 0호      | 0 <u>\$</u> | 0 <u>\$</u> | 0 <u>\$</u> | 0 <u>2</u>  | 0호      | 0호         | (호)        | 0호         | 0호         | (호)        | 0호         |
|                                                  | 과제       | (0:0:0) | (0:0:0)     | (0:0:0)     | (0:0:0)     | (0:0:0)     | (0:0:0) | (0:0:0)    | (0:0:0)    | (0:0:0)    | (0:0:0)    | (0:0:0)    | (0:0:0)    |
| 진도학습/시험특강                                        |          | (호)     | (호)         | 3Ē          | 0Ē          | 0 <u>\$</u> | (호)     | (호)        | (호)        | (호)        | (호)        | (호)        | 0호         |
|                                                  |          | (0:0:0) | (0:0:0)     | (0:0:33)    | (0:0:0)     | (0:0:0)     | (0:0:0) | (0:0:0)    | (0:0:0)    | (0:0:0)    | (0:0:0)    | (0:0:0)    | (0:0:0)    |
| 오늘의시험공부                                          |          | (호)     | 0 <u>\$</u> | 0 <u>\$</u> | 0 <u>\$</u> | 0 <u>\$</u> | 0호      | (호)        | (호)        | (호)        | (호)        | (호)        | 0호         |
|                                                  |          | (0:0:0) | (0:0:0)     | (0:0:0)     | (0:0:0)     | (0:0:0)     | (0:0:0) | (0:0:0)    | (0:0:0)    | (0:0:0)    | (0:0:0)    | (0:0:0)    | (0:0:0)    |
| 합계                                               |          | 02      | 0호          | 30          | 02          | 02          | 0호      | 0 <u>ē</u> | 0 <u>ē</u> | 0 <u>ē</u> | 0 <u>ē</u> | 0 <u>ē</u> | 0 <u>ē</u> |
|                                                  |          | (0:0:0) | (0:0:0)     | (0:0:33)    | (0:0:0)     | (0:0:0)     | (0:0:0) | (0:0:0)    | (0:0:0)    | (0:0:0)    | (0:0:0)    | (0:0:0)    | (0:0:0)    |
| ○ 문제 학습 내역 (맞은문제 수 / 총문제 수 / 개인정답률)              |          |         |             |             |             |             |         |            |            |            |            |            |            |
|                                                  |          | 국어      | 영어          | 수학          | 과학          | 사회          | 기·가     | 도덕         | 한문         | 컴퓨터        | 음악         | 미술         | 체 육        |
|                                                  | 아파메스     | 0/0     | Q/O         | 0/0         | 0/0         | 0/0         | 0/0     | 0/0        | 0/0        | 0/0        | 0/0        | 0/0        | Q/O        |
|                                                  |          | (0%)    | (0%)        | (0%)        | (0%)        | (0%)        | (0%)    | (0%)       | (0%)       | (0%)       | (0%)       | (0%)       | (0%)       |
| TILTEL                                           | 마츠데스트    | Q/O     | Q/O         | 0/0         | 0/0         | 0/0         | 0/0     | 0/0        | 0/0        | Q/O        | Q/O        | Q/O        | Q/O        |
| TEL VI                                           | 곳풉네      | (0%)    | (0%)        | (0%)        | (0%)        | (0%)        | (0%)    | (0%)       | (0%)       | (0%)       | (0%)       | (0%)       | (0%)       |
|                                                  | 성취대스트    | Q/O     | Q/O         | 0/0         | 0/0         | 0/0         | 0/0     | 0/0        | 0/0        | Q/O        | Q/O        | Q/O        | Q/O        |
|                                                  | 0111     | (0%)    | (0%)        | (0%)        | (0%)        | (0%)        | (0%)    | (0%)       | (0%)       | (0%)       | (0%)       | (0%)       | (0%)       |

오답노트

#### ● 설정한 학습 기간, 교과, 과목, 학기의 문제풀이 중 틀린 문제에 대한 동일문제, 유사문제 풀이

- 해당 문제에 대한 개념이해, 문제풀이, 유사문제풀이 제공

| ▶ 오답노트                                                                                          |                                                   |      |      |      |      |  |  |  |
|-------------------------------------------------------------------------------------------------|---------------------------------------------------|------|------|------|------|--|--|--|
| ② 기간 2016-04-04 (Ⅲ ~ 2016-04-11)                                                                |                                                   |      |      |      |      |  |  |  |
| ② 학년 <sup>중등3</sup> ▼ ③ 교과 <sup>수학</sup> ▼ ◎ 과목 <sup>(새 교육과정)교과수학</sup> ▼ ◎ 학기 <sup>1학기</sup> ▼ |                                                   |      |      |      |      |  |  |  |
| › 대분류 선택 ✓ → 중분류 <sup>선택</sup> ✓ → 소분류 <sup>선택</sup> ✓ ① 건색                                     |                                                   |      |      |      |      |  |  |  |
| 선택                                                                                              | 선택한 <mark>동일문제</mark> 풀기 선택한 <mark>유사문제</mark> 풀기 |      |      |      |      |  |  |  |
|                                                                                                 |                                                   |      |      | 한섬   | :화 이 |  |  |  |
| 분류                                                                                              | 전국정답률                                             | 동일문제 | 유사문제 | 동일문제 | 유사문제 |  |  |  |
| Ⅰ.실수와 그 계산>1.제곱근과 실수>제곱근의 뜻<br>>수의 제곱근을 구하는 문제                                                  | 75.4%                                             | 2    | 2    | 0    | 0    |  |  |  |
| Ⅰ.실수와 그 계산>1.제곱근과 실수>제곱근의 뜻<br>>수의 제곱근을 구하는 문제                                                  | 76.1%                                             | 2    | 2    | 0    | ×    |  |  |  |
| I.실수와 그 계산>1.제곱근과 실수>제곱근의 뜻                                                                     | 83.5%                                             | 1    | _    | ×    | ×    |  |  |  |

#### 취약단원분석 및 클리닉

• 설정한 학습 기간, 교과, 과목, 학기의 문제풀이 중 오답률이 높은 문제의 단원 순으로 학습클리닉 제공

- 개념이해 다시보기, 유형연습, 맞춤테스트, 취약단원 클리닉(문제풀이) 제공

| <mark>▷</mark> 취 | ▶ 취약단원 분석 및 클리닉                                                                   |                   |          |                         |  |  |  |  |  |  |
|------------------|-----------------------------------------------------------------------------------|-------------------|----------|-------------------------|--|--|--|--|--|--|
| Ø                | <ul> <li>기간 2016-04-04 🛗 ~ 2016-04-11 🛗 1개월 2개월 3개월 💿 학년 중등3 🔽 🖸 교과 수학</li> </ul> |                   |          |                         |  |  |  |  |  |  |
| ٥                | 과목 (새 교육과정)교과수학     · · · · · · · · · · · · · · · · ·                             |                   |          |                         |  |  |  |  |  |  |
| No               | 단원명                                                                               | 오답률(오답수/총 문항수)    | 클리닉      | <b>클리닉과정</b><br>1차 / 최종 |  |  |  |  |  |  |
| 1                | Ⅰ.실수와 그 계산>1,제곱근과 실수>제곱근의 표현                                                      | <b>100%</b> (6/6) | Ē        | 1                       |  |  |  |  |  |  |
| 2                | Ⅰ.실수와 그 계산>1,제곱근과 실수>루트 A®의 성질                                                    | <b>100%</b> (3/3) | Ē        | 1                       |  |  |  |  |  |  |
| 3                | Ⅰ.실수와 그 계산>1,제곱근과 실수>제곱근의 대소 관계                                                   | <b>100%</b> (3/3) | Ē        | 1                       |  |  |  |  |  |  |
| 4                | Ⅰ.실수와 그 계산>2근호를 포함한 식의 계산>분모의 유리화                                                 | <b>100%</b> (3/3) | Ē        | 1                       |  |  |  |  |  |  |
| 5                | Ⅰ.실수와 그 계산>2근호를 포함한 식의 계산>제곱근의 덧셈<br>과 뺄셈                                         | 100%(4/4)         | <b>F</b> | 1                       |  |  |  |  |  |  |

#### 04 시험대비

- 중간고사 및 기말고사에 대비하여 취약 단원에 대한 집중 학습 및 문제풀이
  - 틀린 문제에 대한 오답노트 제공(오답문제 및 유사문제의 개념이해 및 문제풀이 동영상 강의)
  - 중간고사, 기말고사 시험에 대비하여 등록한 과목별 시험범위내 취약단원 분석 및 클리닉, 오답노트 등 시험대비 집 중 학습
  - "MY PAGE > 학교시험관리"에서 중간고사 및 기말고사 정보 등록(또는 "시험공부 스케줄 수정" 버튼을 눌러서 시 험공부 스케줄 등록)
    - 학기, 시험대비학습기간, 시험날짜, 시험과목, 시험범위 등 등록

#### 학교시험관리

| 나의 시험정보관리에서 '시험과목과 범위'를 입력한 후 시험공부 스케줄 짜기에서 나의 공부 계획표를 만들 수 시험대비 공부<br>기간 설정                            |                      |        |          |                    |            |          |             |  |  |
|----------------------------------------------------------------------------------------------------|----------------------|--------|----------|--------------------|------------|----------|-------------|--|--|
| · 시험종류를 선택하세요.                                                                                          |                      |        |          |                    |            |          |             |  |  |
| 2016년 ▼       1학기 중간고사       ▼       시험대비 기간       2016-04-11       ●       2016-04-13       ●       수정 |                      |        |          |                    |            |          |             |  |  |
| ★ 설정되어 있는 /                                                                                             | 사험에 따라 '시험대비'학습이 제시됩 |        |          |                    |            |          |             |  |  |
| ▶ 과목별 시험범위와 시험일자를 선택하세요. 국어 	 시험일자 2016-04-11                                                           |                      |        |          |                    |            |          |             |  |  |
| 과목명                                                                                                    | 시험시작 범위              | ~      | 시험마지막 범위 |                    | 시험일        | 수정/삭제    | _           |  |  |
| 수학                                                                                                    | 제곱근의 뜻               | ~ 실수의  | 대소 관계    |                    | 2016-04-14 | 🛗 [날짜변경] | $[\bowtie]$ |  |  |
| 국어                                                                                                    | 그날이 오면               | ~ 나의 삶 | 1, 나의 글  |                    | 201 -15    | 🛗 [날짜변경] | $[\bowtie]$ |  |  |
|                                                                                                    |                      |        |          | 과목별 시험<br>및 시험날짜 ( | 범위<br>설정   |          |             |  |  |

#### 05 맵수학

#### • 수학의 영역별 계통학습 프로그램

- 기본수학 / 대수 / 기하 / 확률 및 통계 / 해석의 초.중.고 과정의 단계별 학습

- 입문 테스트 불합격 시 아래 학년 입문 테스트에 응시 후 통과되어야 상위 과정 수강 가능
- 2015년도 교육과정(2009개정 교육과정) 개편을 반영(초5,6, 중3-2학기)하여 재분류
- 동영상 시청시간, 문제은행학습, 영역별학습, 월별성적표, 오답노트 등 제공

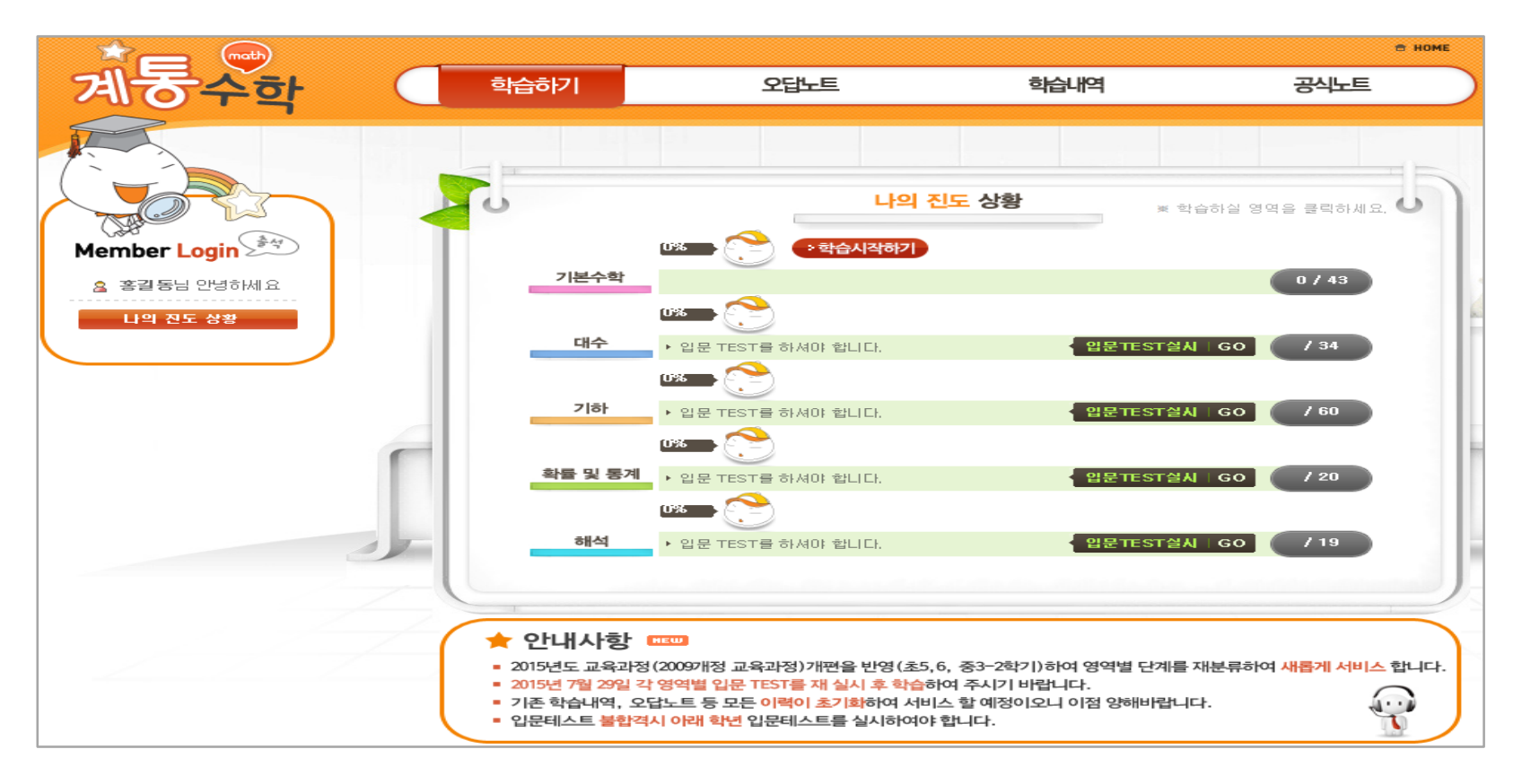

#### 06 영문법 완성

#### • 새 교과서 최신 경향을 완벽 반영한 영문법 동영상 강의

- 한국어 및 영어로 동영상 강의를 제공, 학생의 수준에 따라 선택하여 수강 가능

- 수강할 단원을 선택!
- 교재다운로드를 눌러서 E-BOOK PDF교재 다운로드

| ② 단원선택 (Unit 2). 시제                  | ▼ 교계다운로드                                        |
|--------------------------------------|-------------------------------------------------|
|                                      |                                                 |
| 1강 시제의 정의 (P32, 00:09:42)            | 间 개념이해<br>🎦 원어민동강                               |
| 2강 시제 만드는 방법 (P32, 00:04:51)         | 间 개념이해<br>🎦 원어민동강 🎲 유형연습 🔂 맞춤테스트 🕌 성취테스트 💽 오답노트 |
| <mark>3강</mark> 기본시제 (P34, 00:08:46) | 间 개념이해<br>🎦 원어민동강                               |
| <mark>4강</mark> 진행시제 (P36, 00:16:29) | 间 개념이해<br>🎦 원어민동강                               |
| <mark>5강</mark> 완료시제 (P37, 00:33:26) | 📧 개념이해<br>🎦 원어민동강                               |

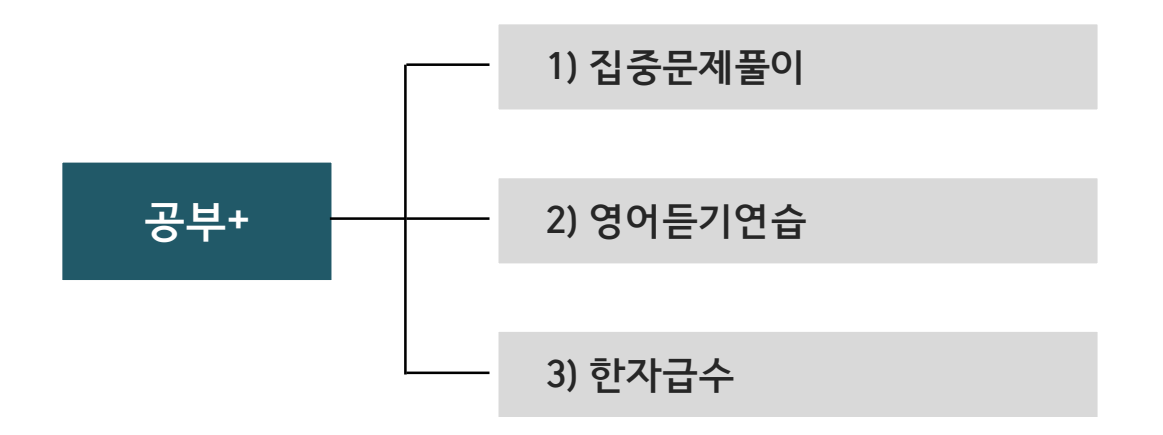

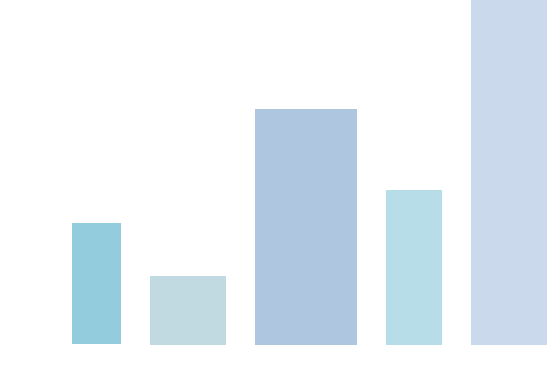

# ▶ 콘텐츠 및 사용법 안내 \_공부+

# 01 집중문제풀이

- 교과별, 학기별 내신대비 집중 문제풀이
- 교과문제, 3단계문제, 서술형문제, 블랙리스트 문제풀이로 구분하여 제공

#### 교과문제

| ◎ 학년 초등4 ♥ ◎ 교과 수학 ♥ ◎ 과목 (새 교육과정)고난도수학 ♥ ◎ 학기 1학기 ♥ ● 검색                                                                                                    |  |  |  |  |  |  |
|----------------------------------------------------------------------------------------------------|--|--|--|--|--|--|
| 단원내역                                                                                                    |  |  |  |  |  |  |
| ✓       +       1.큰 수         ✓       2.곱셈과 나눗셈         →       3.각도와 삼각형         →       4.분수의 덧셈과 뺄셈         →       5.혼합 계산         +       6.막대그래프                                                               |  |  |  |  |  |  |
| <ul> <li>▶ 6.억대그대프</li> <li>※ 출제할 범위를 선택해주세요.</li> <li>- 국어의 경우 5, 10, 20문제 선택시 지문 2, 3, 6개 순으로 출제되므로 선택한 문제 수와 맞지 않을 수도 있습니다.</li> <li>&gt; 난이도 C(전체) ♥, 문제수 10문제♥, 문제품이 전체♥</li> <li>- 문제형태 전체♥♥, 20점 ♥</li> </ul> |  |  |  |  |  |  |

# 3단계 문제

|   | 💿 교과 👇 학 🔽              | ◎ 범위 초4-2학기 | ▶ 🕑 검색 |  |
|---|-------------------------|-------------|--------|--|
|   |                         | 단원내역        |        |  |
| 0 | ··· 2학기 중간              |             |        |  |
| ۲ | <ul> <li>1단계</li> </ul> |             |        |  |
| 0 |                         |             |        |  |

# 서술형 문제

|   | <ul> <li>◎ 교과</li> <li>수학</li> <li>◇ 학기</li> <li>초4-1학기</li> <li>✓ (④ 검색)</li> </ul>                                                                                      |
|---|----------------------------------------------------------------------------------------------------|
|   | 단원내역                                                                                                    |
| 0 | . 1.큰 수                                                                                                    |
| 0 |                                                                                                    |
| 0 | 큰 수 있는 것 같은 것 같은 것 같은 것 같은 것 같은 것 같은 것 같은 것 같                                                                                                    |
| ۲ | . 고심과 나눗셈                                                                                                    |
| 0 | . · · · · · · · · · · · · · · · · · · ·                                                                                                    |
| 0 | 글 4.분수의 덧셈과 뻘셈                                                                                                    |
| 0 | ★ 5.혼합 계산                                                                                                    |
| 0 | ․ ․ 막대그래프                                                                                                    |
|   | <ul> <li>※ 출제할 문항수와 합격점수를 선택해주세요.</li> <li>- 국어의 경우 5, 10, 20문제 선택시 지문 2, 3, 6개 순으로 출제되므로 선택한 문제 수와 맞지 않을 수도 있습니다.</li> <li>→ 난이도 C(전체) </li> <li>→ 문제 수 10문제 </li> </ul> |

### 블랙리스트

|                                                                          | ② 기간 2016-04-01 <sup>1</sup> 부터 2016-04-15 <sup>1</sup> 까지 ② 학년 초등4 ∨ |    |    |    |    |       |      |      |            |             |  |
|--------------------------------------------------------------------------|-----------------------------------------------------------------------|----|----|----|----|-------|------|------|------------|-------------|--|
|                                                                          | ◎ 교과 수학 ♥ ◎ 과목 (새 교육과정)특목경.♥ ◎ 학기 1학기 ♥                               |    |    |    |    |       |      |      |            |             |  |
|                                                                          | › 대분류 2.곱셈과 나눗셈 ✔ → <del>중분류</del> 1.곱셈과 나눗셈 ✔ → 소분류 곱셈과 나눗셈 ✔ ① 검색   |    |    |    |    |       |      |      |            |             |  |
| 선택한 <mark>동일문제</mark> 풀기 선택한 <mark>유사문제</mark> 풀기 선택한 문제 <mark>삭제</mark> |                                                                       |    |    |    |    |       |      |      |            |             |  |
| 저장일시                                                                     | 학년                                                                    | æð | 과목 | 학기 | 분류 | 전국정답률 | 동일문제 | 유사문제 | 학습<br>동일문제 | ·확인<br>유사문제 |  |
|                                                                          | 블랙리스트 내역이 없습니다.                                                       |    |    |    |    |       |      |      |            |             |  |

#### 02 영어 등기

• 각종 시험대비 영어듣기 훈련

- 매년 업그레이드 되고 있으며, 바로 플레이 및 다운로드하여 유용하게 활용

- 초1~고등까지 영어 듣기 훈련, 귀에 쏙쏙 초등 영어 듣기
- 일취월장 중등 영어 듣기, 실전 대비 중등 영어 듣기(중1~중3 학년별 구분)
- 만점 도전 고등 영어 듣기(고1~고3 학년별 구분)
- 실전 대비 고등 영어 듣기(고1~고3 학년별 구분)
- 중학교 교재 영어 듣기(듣기평가 대비)
- 생활 영어 듣기, 나만의 영어 듣기 노트

| [ 2016년 1학기 영어교재 듣기평가 ] |              |           |              |           |  |  |  |
|-------------------------|--------------|-----------|--------------|-----------|--|--|--|
| 학년                      | 제목           | 듣기        | 제목           | 듣기        |  |  |  |
| 중1                      | 중간대비 듣기평가 1회 | PLAY DOWN | 중간대비 듣기평가 2회 | PLAY DOWN |  |  |  |
| 중1                      | 기말대비 듣기평가 1회 | PLAY DOWN | 기말대비 듣기평가 2회 | PLAY DOWN |  |  |  |
| 중2                      | 중간대비 듣기평가 1회 | PLAY DOWN | 중간대비 듣기평가 2회 | PLAY DOWN |  |  |  |
| 중2                      | 기말대비 듣기평가 1회 | PLAY DOWN | 기말대비 듣기평가 2회 | PLAY DOWN |  |  |  |
| 중3                      | 중간대비 듣기평가 1회 | PLAY DOWN | 중간대비 듣기평가 2회 | PLAY DOWN |  |  |  |
| 중3                      | 기말대비 듣기평가 1회 | PLAY DOWN | 기말대비 듣기평가 2회 | PLAY DOWN |  |  |  |

# 콘텐츠 및 사용법 안내 \_공부+

#### 03 한자 급수

• 한자급수별 시험대비 학습, 나의 현재 수준을 알아 보기 위한 테스트 제공

- 한자 급수 테스트를 실시한 후 결과에 따라 지정된 급수로 학습
- 지정 급수 학습을 원하지 않는 경우에는 한자 셀프테스트 메뉴에서 급수를 선택하여 학습
- 지정된 급수 학습을 완벽히 완료한 수 한자급수 재 진단을 통해 상위 급수를 학습

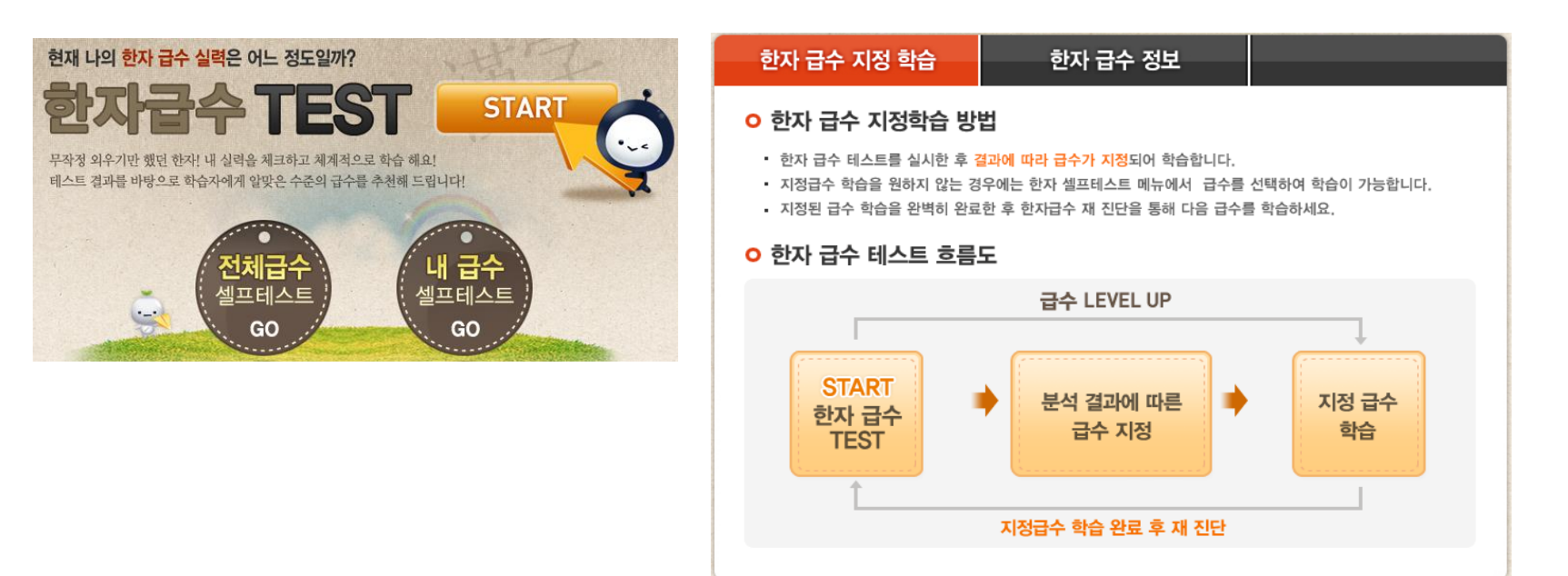

#### ● 디지털 참고서(E-BOOK) 보기

- 초등, 중등(고등과정 제외) 전 교과 교재 E-BOOK으로 학습하기
- 개념이해 동영상강좌, 문제풀이, 정답 확인, 유사문제풀이, 심화문제풀이, 모의고사 제공
- 목차보기, 화면 확대/축소, 북마크, 메모하기, 요약하기 등 다양한 기능 제공
- 학습관리, 학습이력, 공부흔적, 스케줄 조회 등 제공
- 스스로 학습을 위한 상세한 풀이를 교재 내용에 포함하여 제공
- 교재 내역
  - 초등학교: 수학, 종합, 영문법
  - 중학교: 국어, 영어, 수학, 과학, 사회, 역사, 영문법

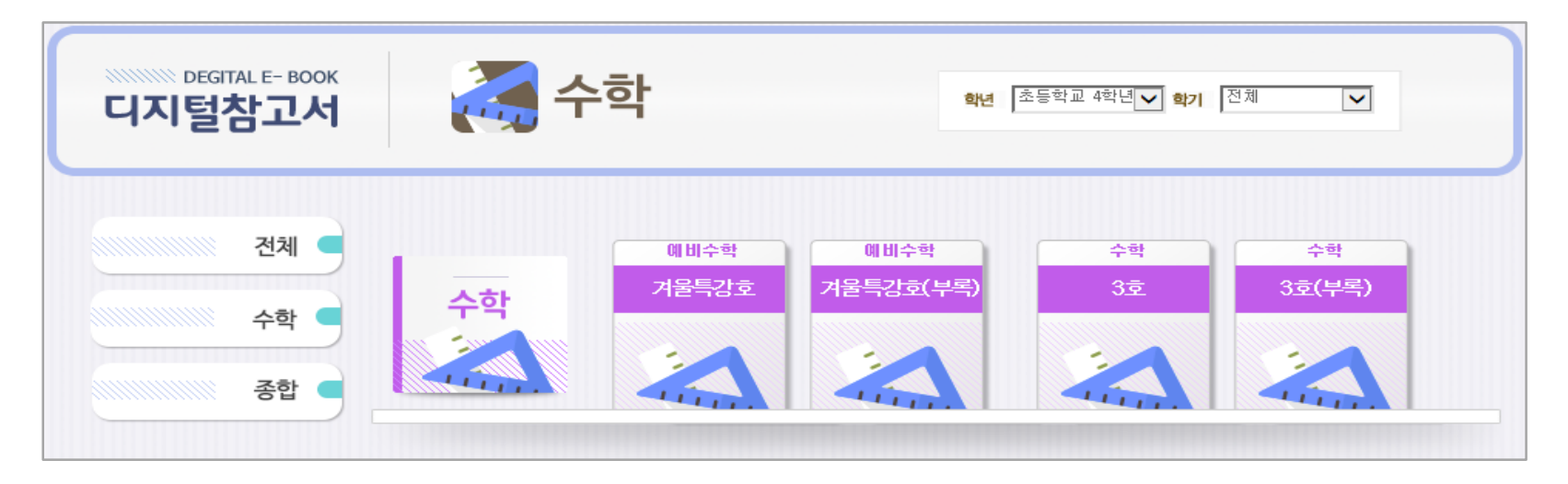

#### **Digital E-BOOK**

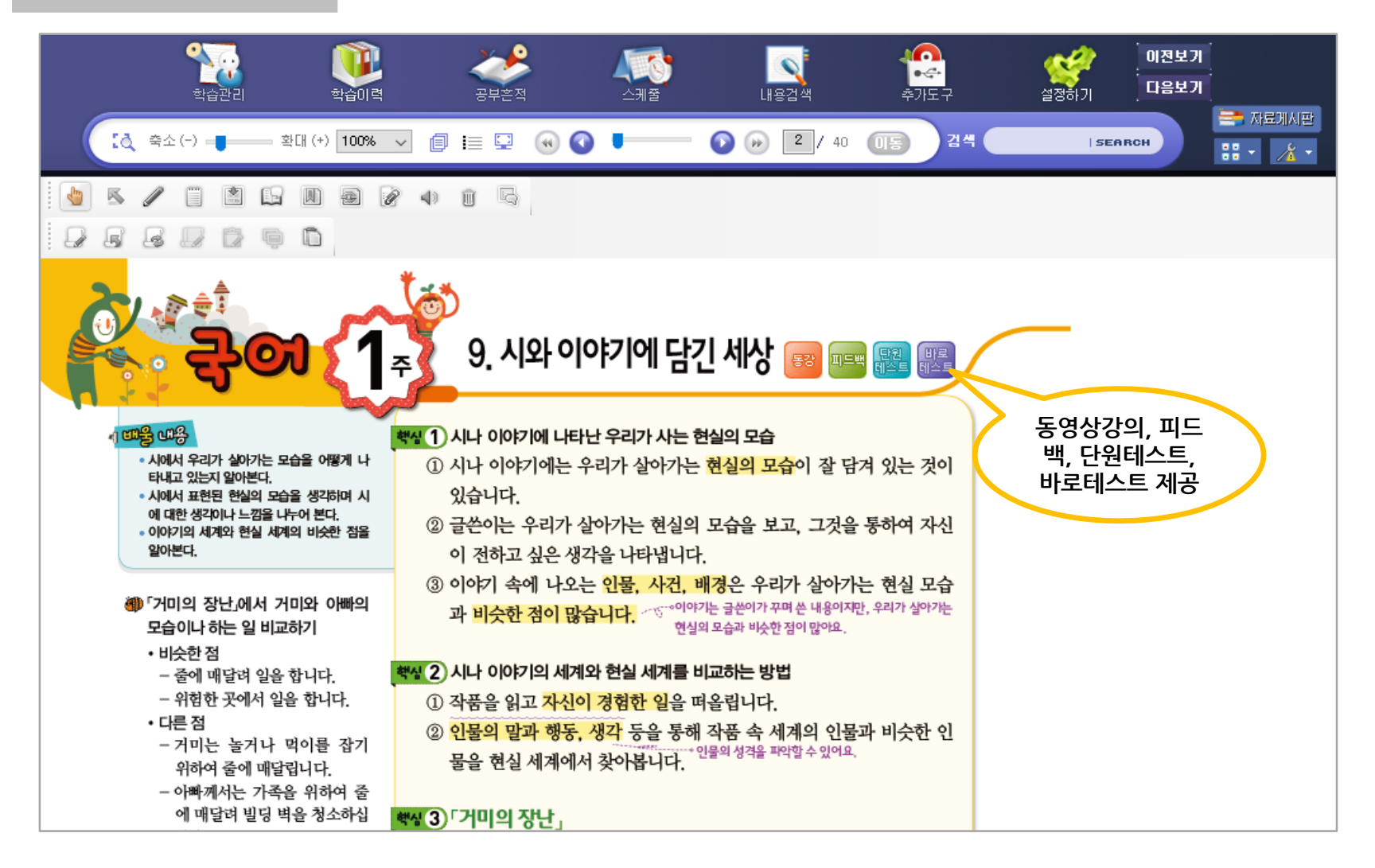

# 적성검사\_해피카운적성검사

• 학생종합컨설팅 '해피카운적성검사' 로 자녀를 이해하기

- 성격유형검사, 로하스(중고등용), 진로발달검사, 학습역량검사 제공
- 성격유형, 진로발달, 학습역량 진단을 통하여 자녀의 학습취약점과 진로발달정도를 파악
- 결과지를 출력하여 자녀의 진로상담 등 개별 컨설팅에 활용

| 학생종합컨설팅검사 |           |    |                     |            |                |            |  |
|-----------|-----------|----|---------------------|------------|----------------|------------|--|
|           |           |    |                     |            |                | 크로빗리더 DOWN |  |
| NO        | 해피카운 검사항목 | 회차 | 최근검사일               | 진행상태       | 겁사             | 결과보기       |  |
| 1         | 성격유형검사    | 1  | 2016,03,25 16:41:23 | 진행중        | 검사계속           | -          |  |
| 2         | 로하스 (초등용) | 1  | 2016,03,18 15:16:10 | 진행중        | 검사계속           | -          |  |
| 3         | 진로발달검사    | 0  |                     |            | NEW검사)         | -          |  |
| 4         | 학습역량검사    | 0  |                     |            | NEW검사)         | -          |  |
| 🔉 지난 종합   | 합컨설팅검사 조회 |    | 해피카운 검사분류           | 2016-04-08 | 🛗 ~ 2016-04-15 | 🛗 💽 검색     |  |
| NO        | 해피카운 검사형  | 항목 | 회차                  | 검사시작일      | 검사종료일          | 검사결과       |  |

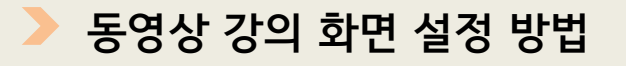

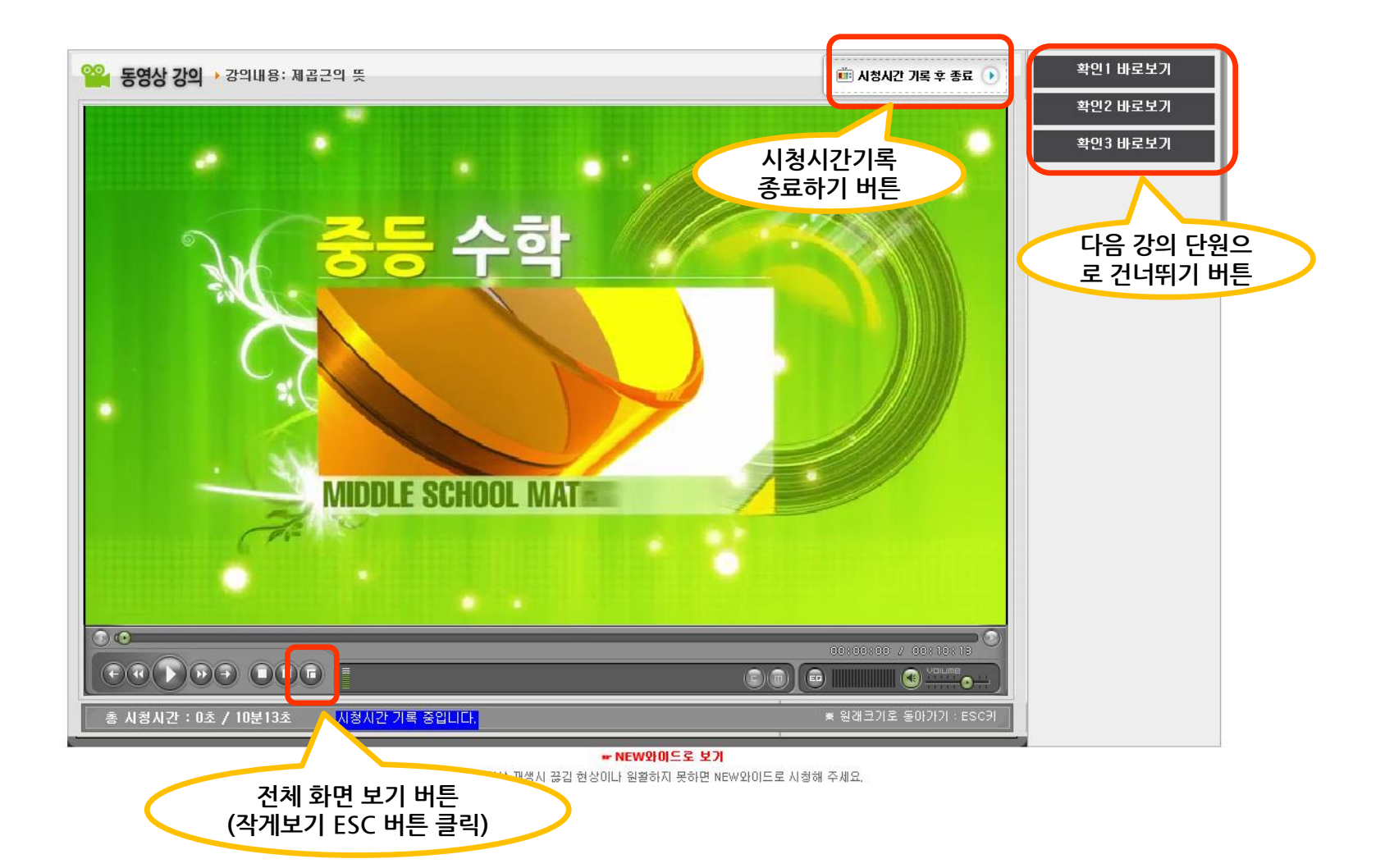

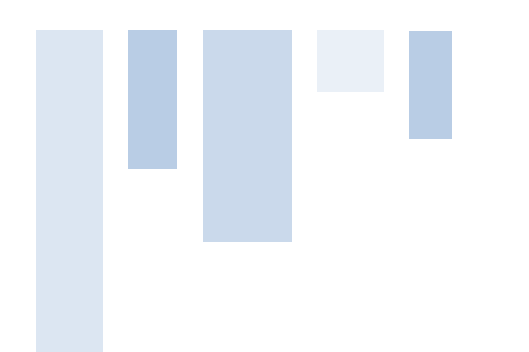

# ㈜글로벌에듀타운 / 1588-6101

- 글로벌에듀타운 www.getown.co.kr
- 지이티스쿨 www.getschool.co.kr

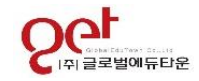